## How to Print Your Certificate

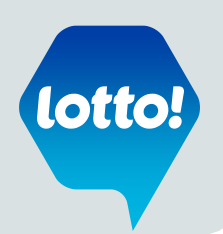

*Please note -* Once you have completed your Lotto! Certification course, your BCLC Learning account will be closed. Be sure to print your certificate right after you complete the course.

To print your certificate after completing the course, follow the steps below:

- 1. Return to the BCLC Learning 'Home' page as pictured below you will note the course you just completed is no longer listed in My Learning Assignments
- Welco bele Home Links My Learning Assignments History Sort By Date | Priority 🍸 Filter Reports 1 **V DUE LATER** recently added View all Lottery Retailer Welcome to BCLC Learning For more training materials, visit the Retailer Hub lotto!
- 2. Click 'View all' in the History box

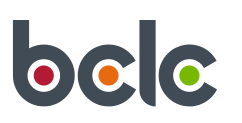

## How to Print Your Certificate

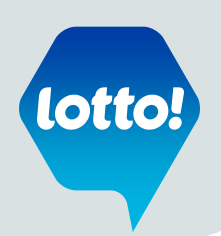

3. The completed BCLC Lotto! Certification course is displayed.

| low Completions: All | *                         |               |  |
|----------------------|---------------------------|---------------|--|
| Completion Date *    | Title                     | Status<br>All |  |
| Dec/3/2015 03:34 PM  | BCLC Lottol Certification | Complete      |  |

- 4. Hover your mouse over the course link to display the command box.
- 5. Select 'Print Certificate'.

| how Completions: All | •              |                                                                   |                                    |
|----------------------|----------------|-------------------------------------------------------------------|------------------------------------|
| Completion Date *    | Title          | BCLC Lotto! Certification<br>Completion Date: Dec/3/2015 03:34 PM | 8                                  |
| Dec/3/2015 03:34 PM  | BCLC Lottol Ce |                                                                   | rint Certificate<br>teview Content |
|                      |                |                                                                   |                                    |

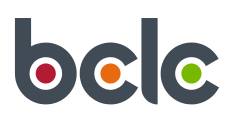

## How to Print Your Certificate

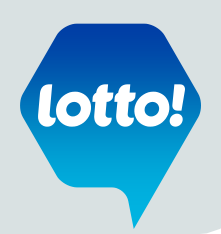

6. The certificate may take a moment to display.

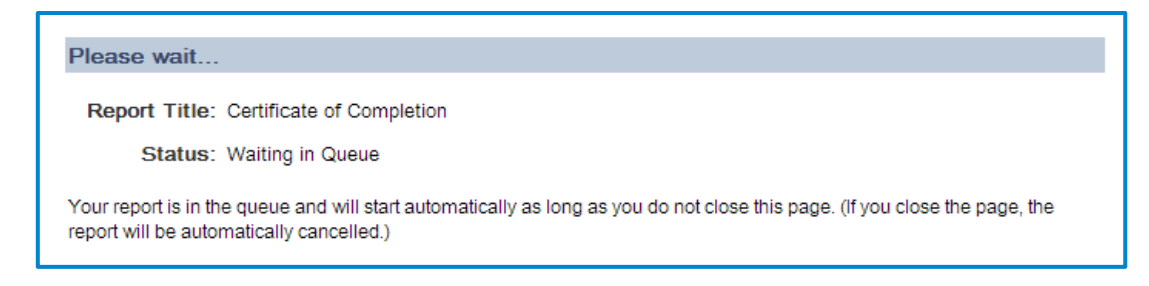

- 7. Once the certificate appears you may either:
  - a. Right click on the image to Save or Print, or
  - **b.** Use the print and save icon at the bottom of the page

| Certificate of C                                                                                                    | completion                         |  |  |  |  |  |
|----------------------------------------------------------------------------------------------------|------------------------------------|--|--|--|--|--|
| This is to recognize that                                                                                                    |                                    |  |  |  |  |  |
| JENNIFER BAKER                                                                                                    |                                    |  |  |  |  |  |
| Has successfully completed                                                                                                    |                                    |  |  |  |  |  |
| .BCLC Lotto! Certificatio                                                                                                    | Back A)                            |  |  |  |  |  |
| Completed on Jul/24/2014                                                                                                    | Reload                             |  |  |  |  |  |
|                                                                                                    | Save as<br>Print                   |  |  |  |  |  |
|                                                                                                    | Translate to English               |  |  |  |  |  |
|                                                                                                    | View page source<br>View page info |  |  |  |  |  |
| ( Carlos Carlos | Rotate clockwise                   |  |  |  |  |  |
|                                                                                                    | Inspect element                    |  |  |  |  |  |
|                                                                                                    |                                    |  |  |  |  |  |
|                                                                                                    | B)                                 |  |  |  |  |  |
|                                                                                                    | E 🖂 < < 🖰 🖶                        |  |  |  |  |  |

8. To email your certificate, save and email the saved document as an attachment.

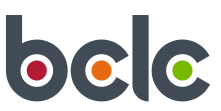